## Change SSL Setting in Outlook 2007

1. Click **Account Settings** under the **Tools** menu.

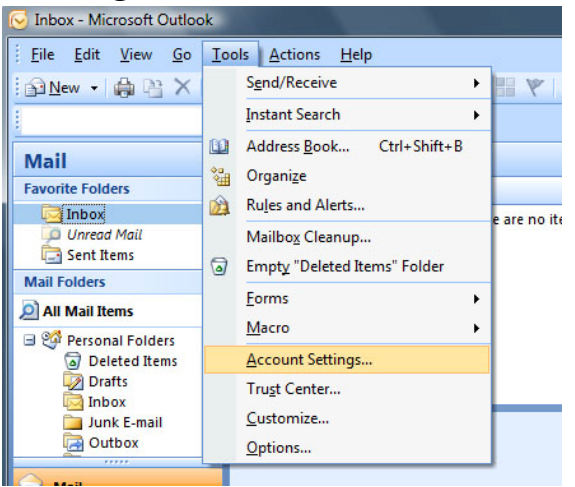

2. Select the appropriate account, then click **Change**.

| New 🎌 Repair 🚰 Change 🛇 Set as Default 🗙 Remove 👚 🐥                           |  |
|-------------------------------------------------------------------------------|--|
| lame Type                                                                     |  |
|                                                                               |  |
|                                                                               |  |
|                                                                               |  |
|                                                                               |  |
|                                                                               |  |
|                                                                               |  |
|                                                                               |  |
|                                                                               |  |
|                                                                               |  |
| ected e-mail account delivers new e-mail messages to the following location:  |  |
| ected e-mail account delivers new e-mail messages to the following location:  |  |
| Nected e-mail account delivers new e-mail messages to the following location: |  |

3. Click More Settings.

| User Information                       |                   |      | Test Account Settings                                                                                                    |  |
|----------------------------------------|-------------------|------|----------------------------------------------------------------------------------------------------|--|
| Your Name:                             | username@domain.  | .com | After filling out the information on this screen, v<br>recommend you test your account by dicking th<br>button below. (Requires network connection) |  |
| E-mail Address:                        | username@domain.  | .com |                                                                                                    |  |
| Server Information                     |                   |      |                                                                                                    |  |
| Account Type:<br>Incoming mail server: | POP3              | -    | Test Account Settings                                                                                                    |  |
|                                        | domain.com        |      |                                                                                                    |  |
| Outgoing mail server (SMTP):           | domain.com        |      |                                                                                                    |  |
| Logon Information                      |                   |      |                                                                                                    |  |
| User Name:                             | username@domain.  | .com |                                                                                                    |  |
| Password:                              | ******            |      |                                                                                                    |  |
|                                        | Remember password |      |                                                                                                    |  |

4. Click the **Advanced** tab. Under the Incoming server port number, make sure that the box next to "This server requires an encrypted connection (SSL)" is **unchecked**. Under the Outgoing server port number, make sure the dropdown next to "Use the following type of encrypted connection is set to **None**.

| General  | Outgoing Server Connection Advanced                  |
|----------|------------------------------------------------------|
| Server P | Port Numbers                                         |
| Incomi   | ing server (POP3): 110 Use Defaults                  |
|          | This server requires an encrypted connection (SSL)   |
| Outgo    | ing server (SMTP): 25                                |
| Us       | e the following type of encrypted connection: None   |
| Server T | imeouts                                              |
| Short    | Long 1 minute                                        |
| Delivery |                                                      |
| Lea      | ave a copy of messages on the server                 |
|          | Remove from server after 10 days                     |
|          | Remove from server when deleted from 'Deleted Items' |
|          |                                                      |
|          |                                                      |
|          |                                                      |
|          |                                                      |
|          |                                                      |